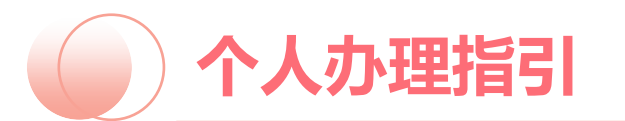

线上参与三种方式:
1、关注"广州女性"公众号参与
2、关注"花城人家"公众号参与
3、扫描"企业专属二维码"参与

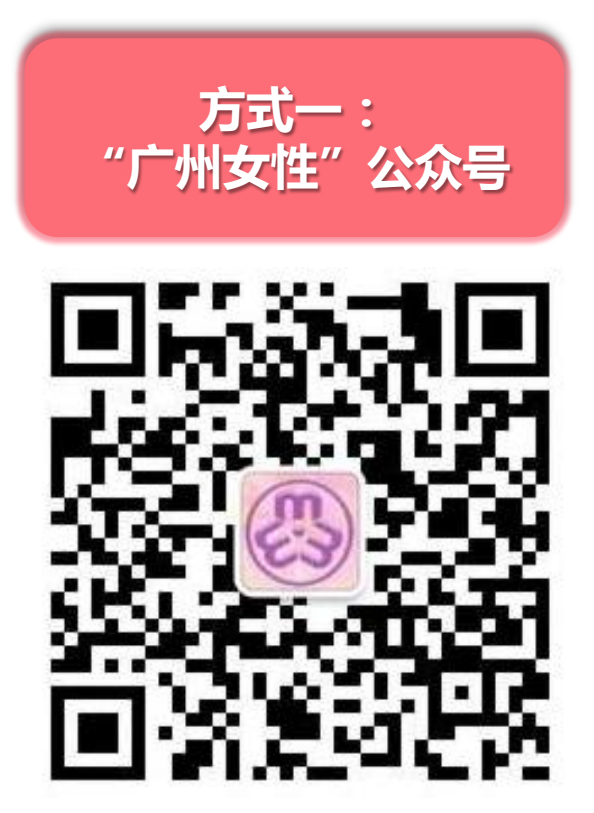

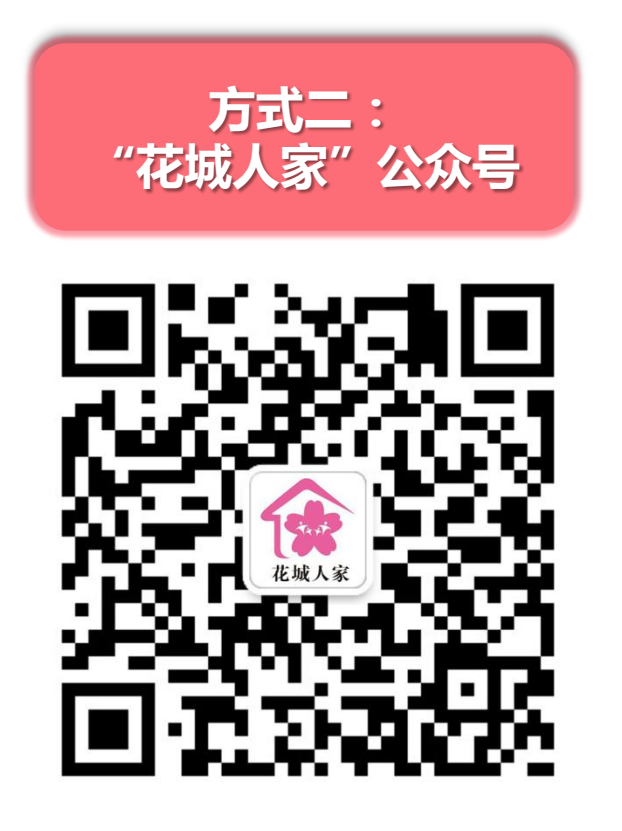

方式三: "广州妈妈爱心计划" 企业专属二维码

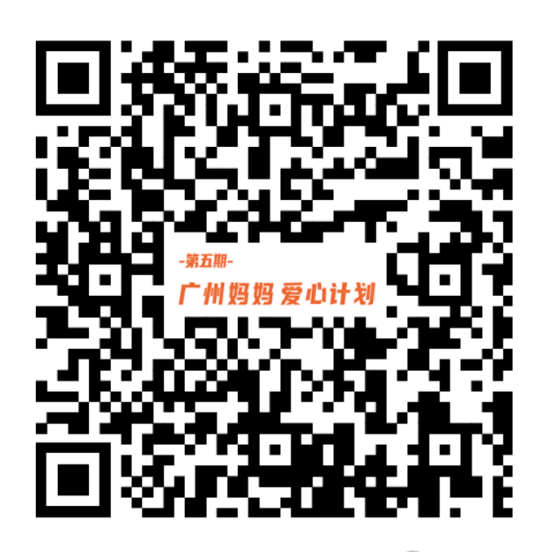

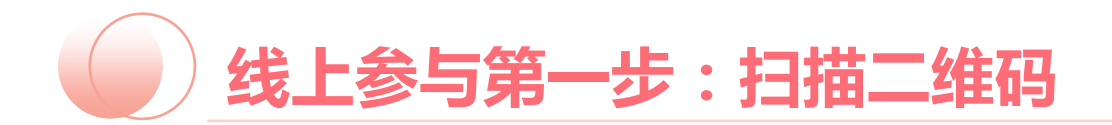

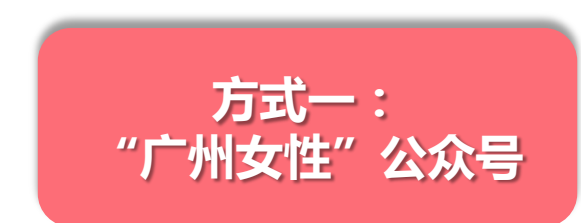

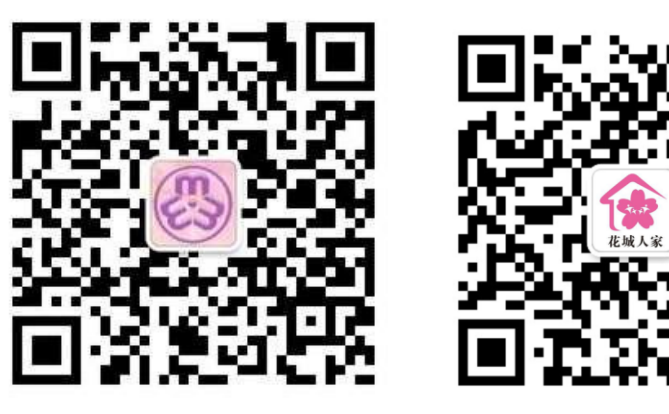

## 关注"广州女性"公众号 关注"花城人家"公众号

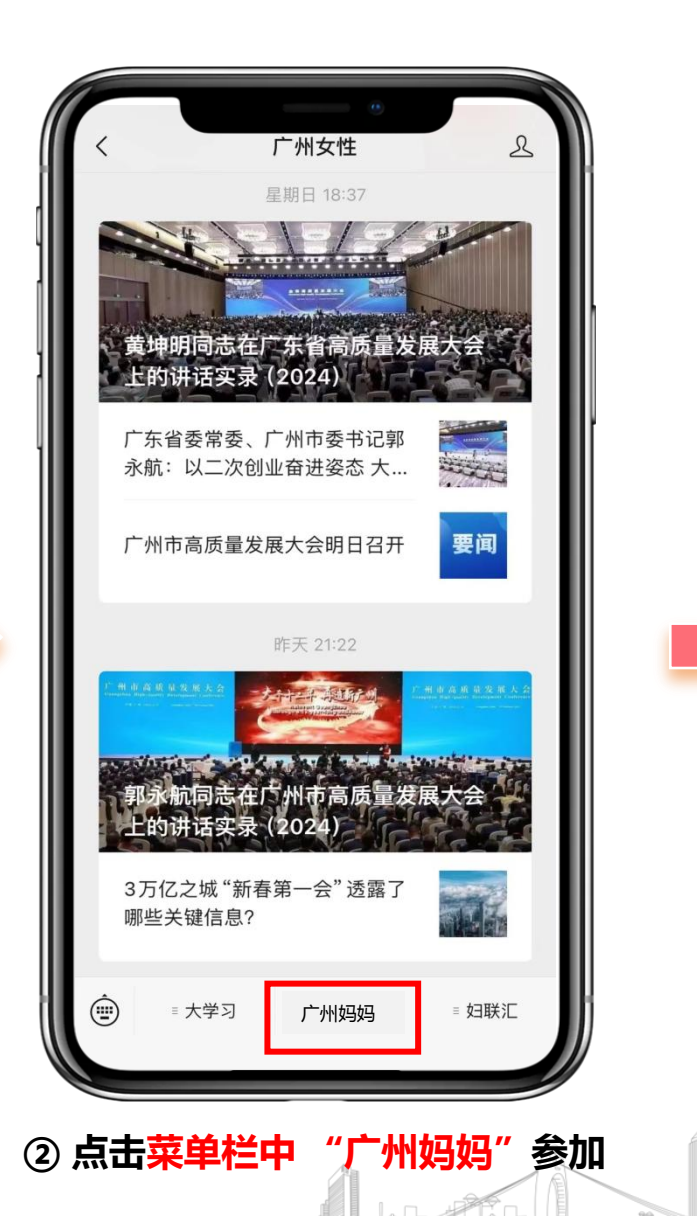

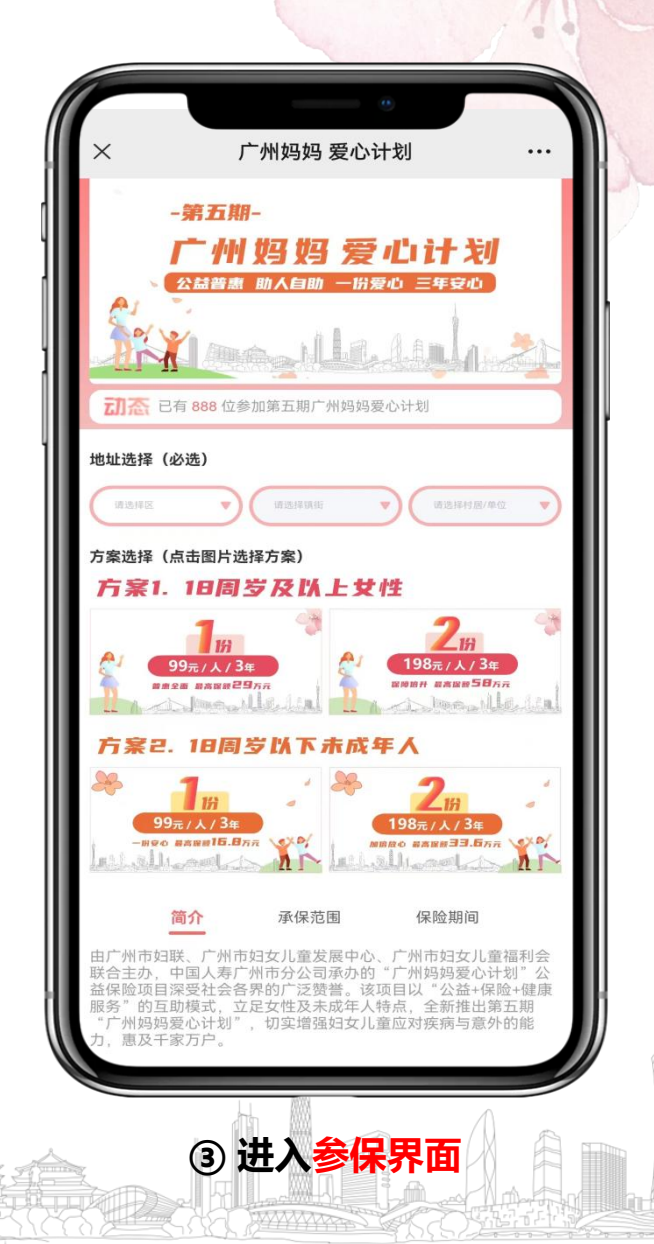

线上参与第二步:选择方案

## 特别提醒: 一定要选择海珠区-官洲街-XX社区

方案2. 18周岁以下未成年人

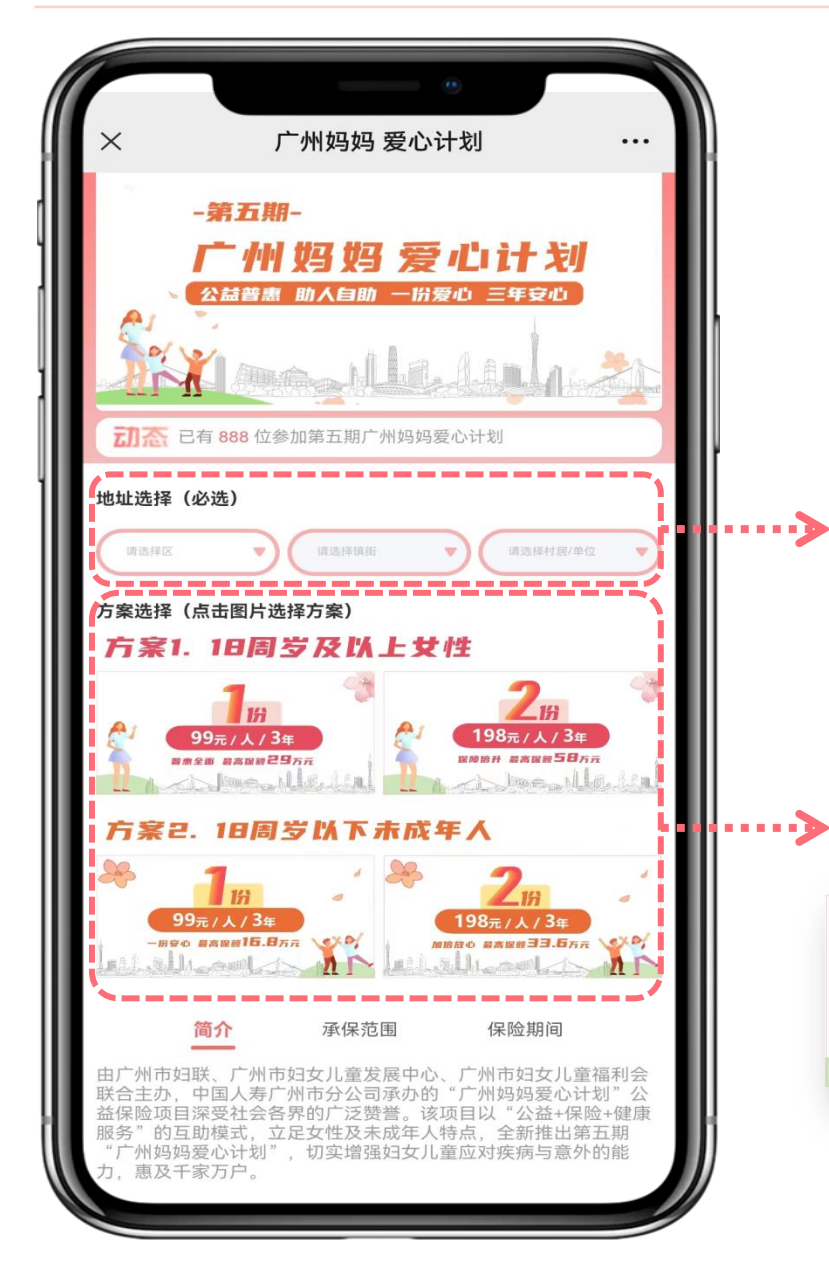

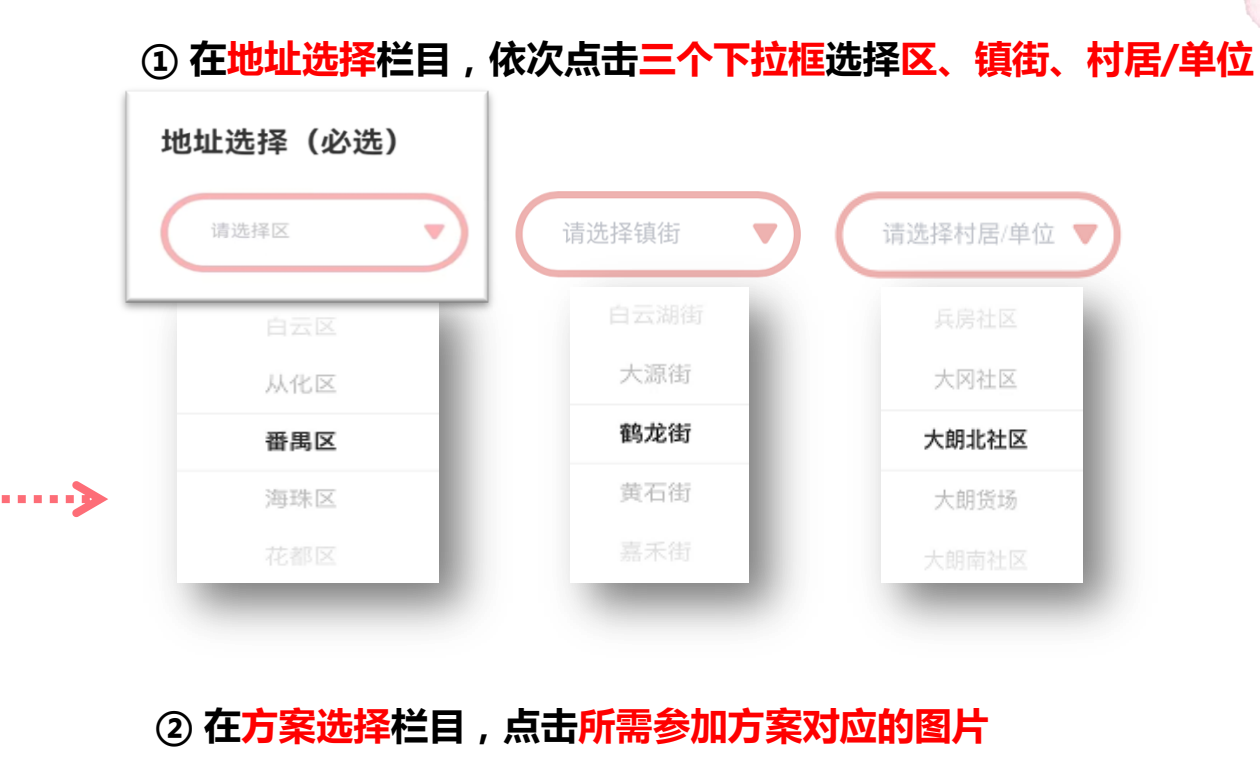

方案1. 18周岁及以上女性

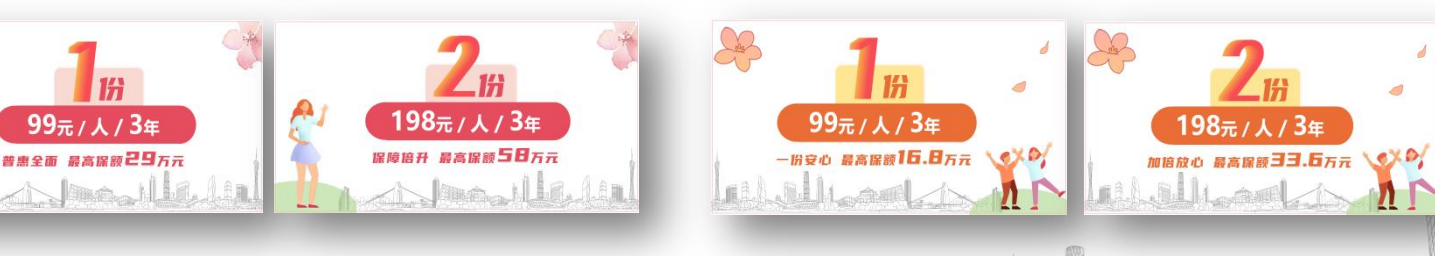

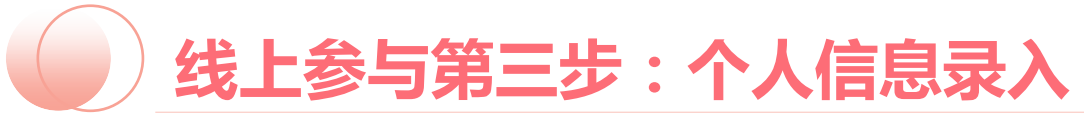

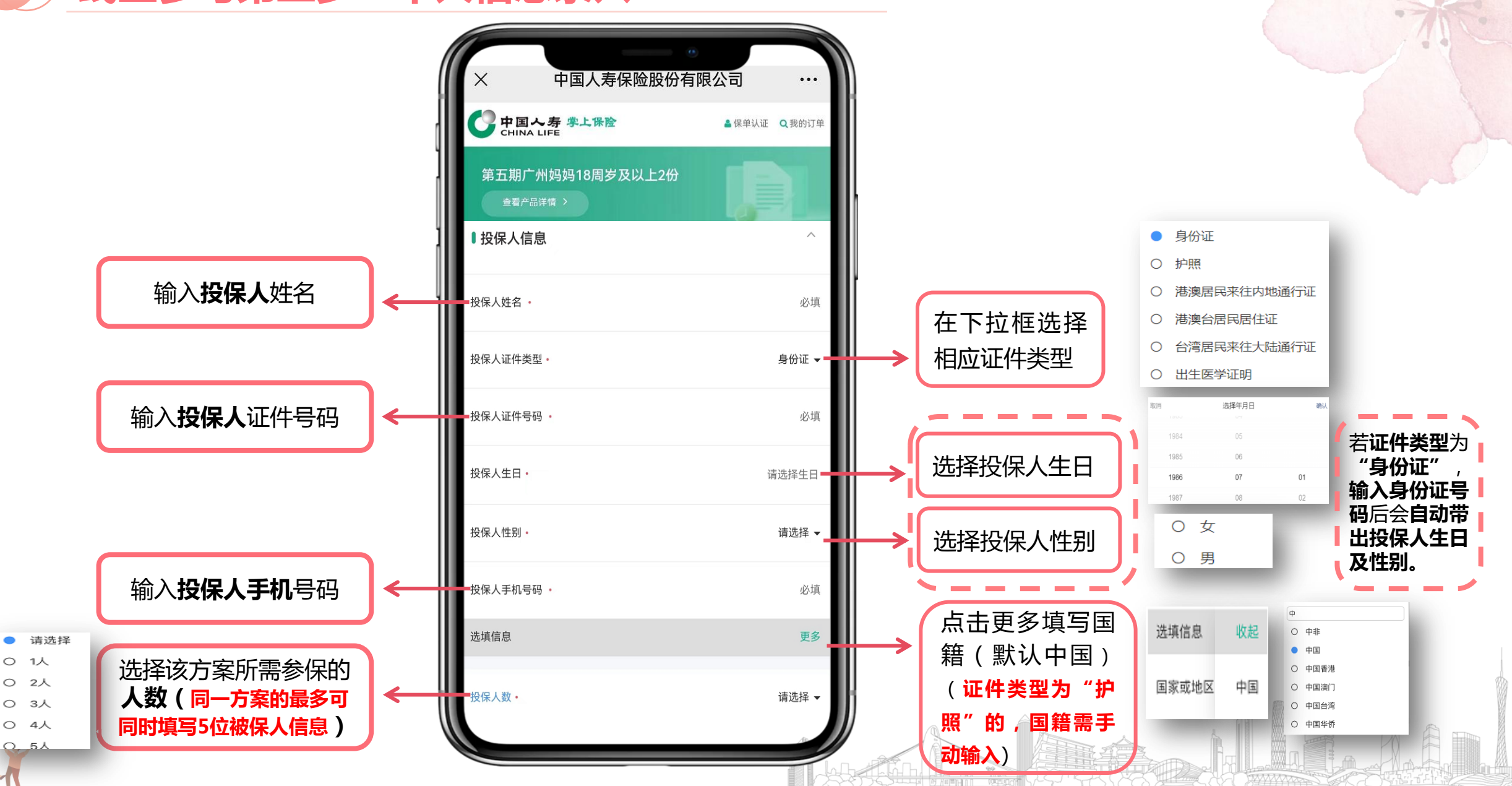

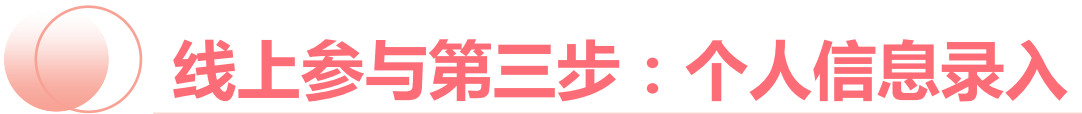

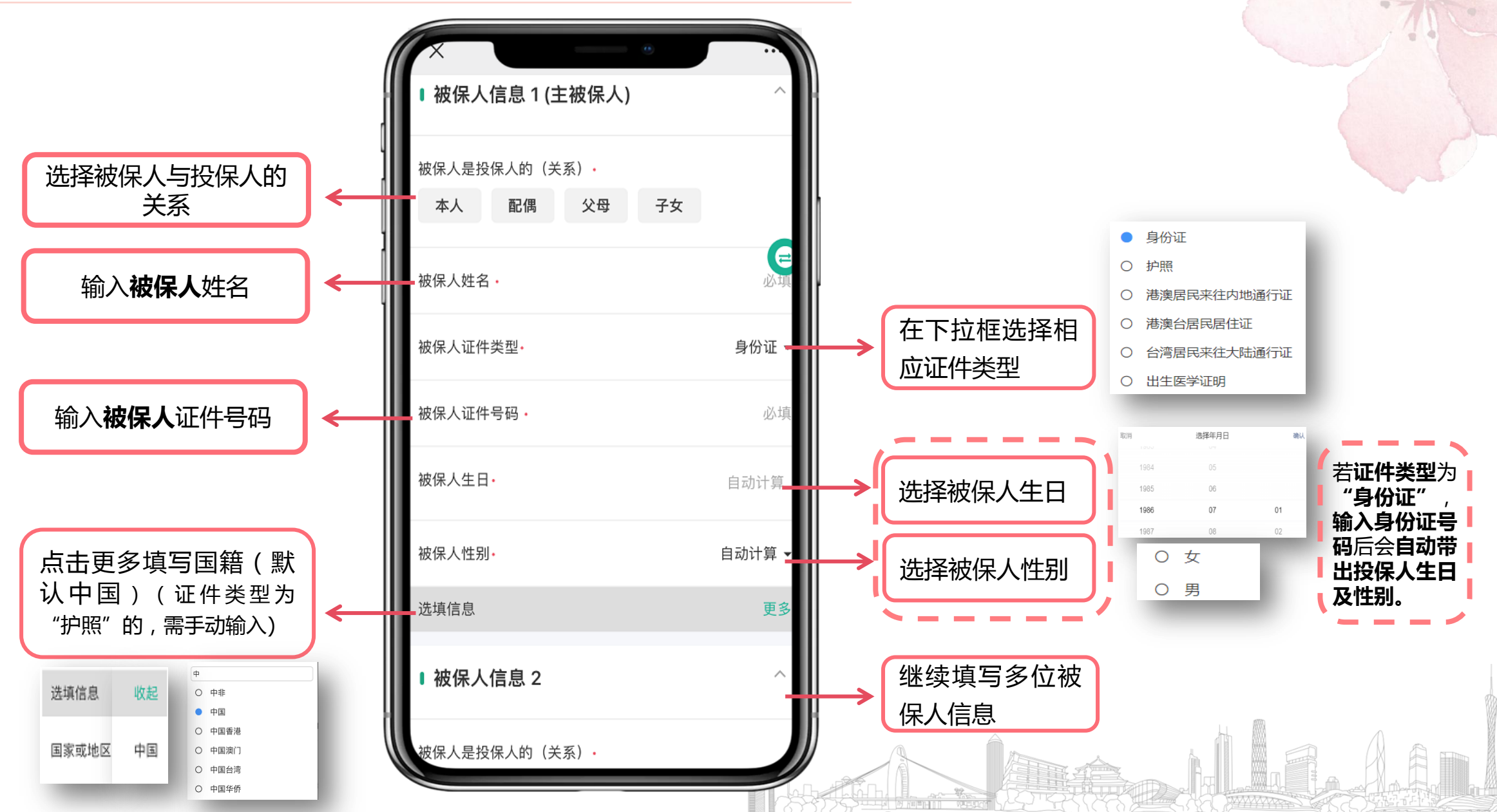

) 线上参与第三步:个人信息录入

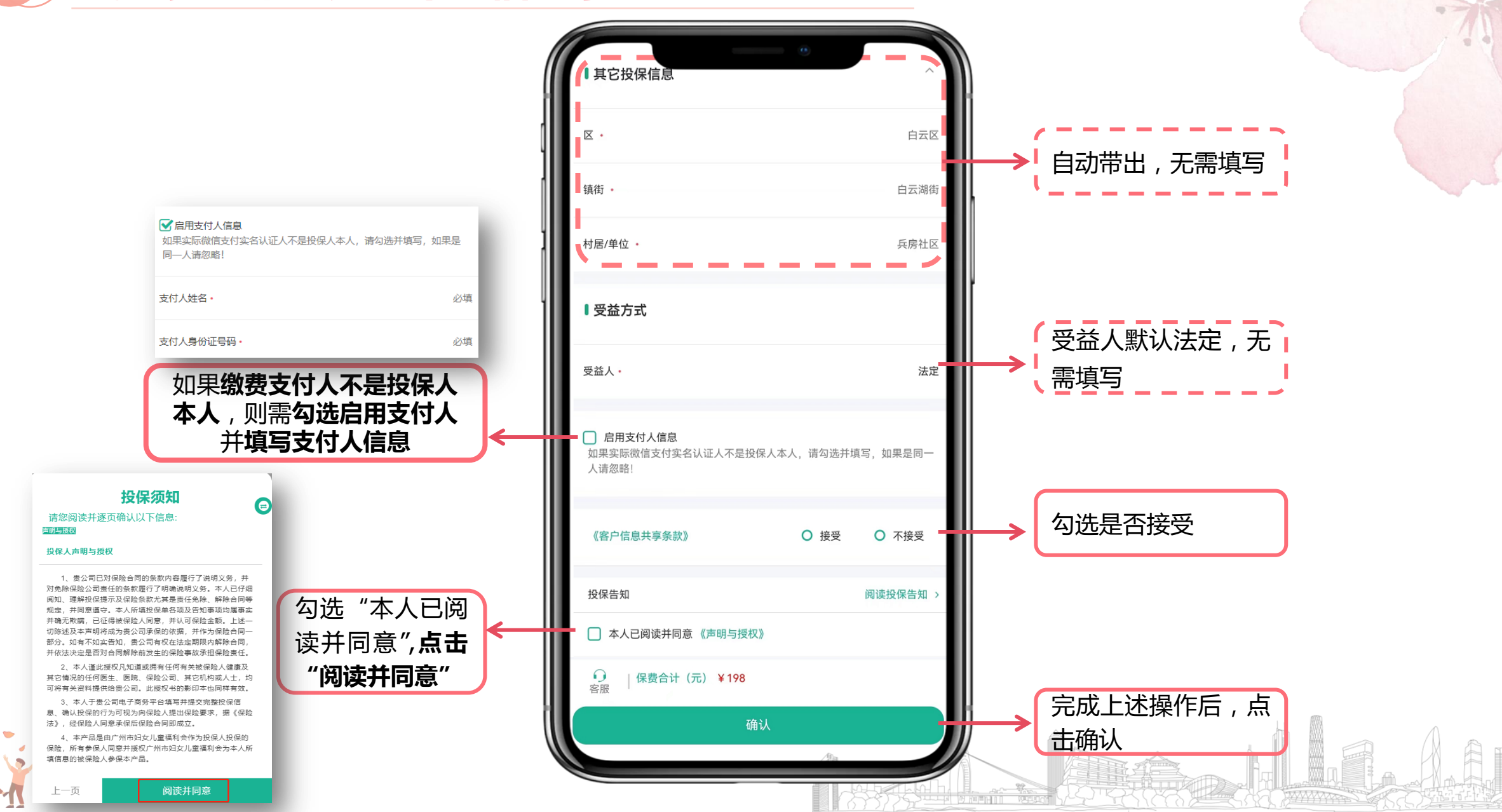

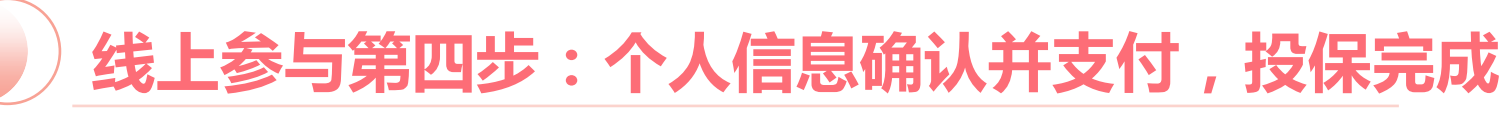

| 投保信息确认                |      | ×<br>く返回 | ·<br>中国人寿支付平台      |               |   | ● 支付成功       |  |
|-----------------------|------|----------|--------------------|---------------|---|--------------|--|
| 投保人信息                 |      | 支付金额:    | <del>99</del> 元    | 29:50         |   |              |  |
| 投保人姓名 ·               |      | 商品名称:    | 第五期广州妈妈18周岁以下16    | $\rightarrow$ |   | 中国人寿保险股份有限公司 |  |
| 2保人证件类型 •             | 身份证  | 支付平台     |                    |               | 1 | ¥99.00       |  |
| Q保人证件号码 ·             |      | • •      | 微信<br>微信安全支付       |               |   |              |  |
| Q保人生日 ·               |      | 数字人民币    |                    |               |   |              |  |
| 保人性别 -                |      |          |                    |               |   |              |  |
| \$保人手机号码 ·            |      |          |                    |               |   |              |  |
| 家或地区                  | 中国   |          |                    |               |   |              |  |
| 保入数 ·                 |      |          |                    |               |   |              |  |
| 保人信息 1 (主被保人)         |      |          |                    |               |   | 🗳 1分钱 做好事 >  |  |
| 按保人是投保人的(关系)          | 子女   |          |                    |               |   | 完成           |  |
| 返回修改 确认并投保            |      |          | 立即支付 99 元          |               |   |              |  |
| 人信息无误后 <b>点击"确认</b> 并 | 并投保" | 支付平台     | 合 <b>选择微信</b> ,点击: | 立即支付          |   | 支付成功         |  |